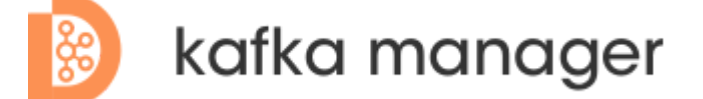

一站式Apache Kafka集群指标监控与运维管控平台

集群接入

集群的接入总共需要三个步骤,分别是:

- 1. 接入物理集群
- 2. 创建Region
- 3. 创建逻辑集群

备注: 接入集群需要2、3两步是因为普通用户的视角下,看到的都是逻辑集群,如果没有2、3两步,那么普通 用户看不到任何信息。

1、接入物理集群

| Kafka Manager |      | Topic管理 | 集群管理       | 监控告警 运维管控            | 专家服务                                  |                          |     | 帮助中心>     | 国内 ∨    | admin     |            |
|---------------|------|---------|------------|----------------------|---------------------------------------|--------------------------|-----|-----------|---------|-----------|------------|
| <b>\$</b>     | 集群列表 |         | ٩          | 注册集群                 |                                       |                          | ×   |           |         |           | 注册集群       |
| B             | 集群运维 | 集群ID 🍦  | 集群名称 💲     | * 集群名称:              | 开源2.4集群                               |                          | tro | ollerid 🚖 | 监控中 🍦   | 操作        |            |
| ůII.          | 平台管理 | 95      | 线下stable集群 | * zookeeper地址:       | 192.168.0.1:2181,192.168.0.2:2181,192 | 2.168.0.3:2181/kafka_2_x |     |           | 是       | 修改 暂停监控 册 | 际          |
|               | 用户账单 | 100     | 开源测试集群     |                      | 102 168 0 1:0002 102 168 0 2:0002 10  | //                       |     |           | 是       | 修改 暂停监控 册 | 川除         |
|               |      |         |            | * bootstrapServers : | 192.108.0.1.9092,192.108.0.2.9092,1   | //                       |     |           | 共 2 条 < | 1 > 10    | ) / page 🗸 |
|               |      |         |            | * 数据中心:              | 国内                                    |                          |     |           |         |           |            |
|               |      |         |            | *集群类型:               | 独立集群                                  | ~                        |     |           |         |           |            |
|               |      |         |            | 安全协议:                | 请输入安全协议                               |                          |     |           |         |           |            |
|               |      |         |            |                      |                                       |                          |     |           |         |           |            |
|               |      |         |            |                      |                                       | li                       |     |           |         |           |            |
|               |      |         |            | 填写信息,然后              | 点击确定后,稍等1分                            | ·钟即可完成集群的                | 的接入 |           |         |           |            |
|               |      |         |            |                      |                                       | 取消                       | i), |           |         |           |            |
|               | 11   |         |            |                      |                                       |                          |     |           |         |           |            |

如上图所示,填写集群信息,然后点击确定,即可完成集群的接入。因为考虑到分布式部署,添加集群之后, 需要稍等\*\*1分钟\*\*才可以在界面上看到集群的详细信息。

## 2、创建Region

| Kafka Mana                                 | ger Topic管理           | 集群管理    监控        | 2告警 运维管控      | 专家服务  |      | ŧ          | 帮助中心∨ 国内        | ∨ 😡<br>admin |
|--------------------------------------------|-----------------------|-------------------|---------------|-------|------|------------|-----------------|--------------|
| (集群列表                                      | ← 集群列表/开源测试集群         | 新增Region          |               | ×     | Т    |            |                 |              |
| □ 集群运维                                     | 集群概览 Topic信息 Broker信息 | * Region名称:       | region_common |       |      |            |                 |              |
| <ul> <li>□ 平台管理</li> <li>□ 用户账单</li> </ul> | Region信息              | * 集群名称:           | 开源测试集群        |       |      | 🗄 新增Region | ion 请输入Region名称 | a Q          |
|                                            | RegionID Region名称 🖕   | 3<br>* Broker列表 : | 1001,1003     |       | i) 💲 | 状态 💿       | 备注              | 操作           |
|                                            |                       | * 状态:             | 正常            | V     |      |            |                 |              |
|                                            |                       | 备注:               | 公共Region      |       |      |            |                 |              |
|                                            |                       |                   |               | li li |      |            |                 |              |
|                                            |                       |                   |               | 取消确认  |      |            |                 |              |
|                                            |                       |                   |               |       |      |            |                 |              |
| «                                          |                       |                   |               |       |      |            |                 |              |

如上图所示,填写Region信息,然后点击确定,即可完成Region的创建。

备注:Region即为Broker的集合,可以按照业务需要,将Broker归类,从而创建相应的Region。

## 3、创建逻辑集群

|            | Kafka Man    | ager             | Торіс   | 管理       | 集群管理    监控         | 告警                  | 运维管控            | 专家服务       |                |                  | 帮助中心>           | 国内 🗸          | admin |
|------------|--------------|------------------|---------|----------|--------------------|---------------------|-----------------|------------|----------------|------------------|-----------------|---------------|-------|
| ∰ <b>(</b> | 集群列表         | ← 集群列            | 间表/开源   | 测试集群     | 新增逻辑集群             |                     |                 |            | ×              |                  |                 |               |       |
|            | 集群运维<br>平台管理 | 集群概览             | Topic信息 | Broker信息 | * 逻辑集群名称:          | os_2_4              |                 |            |                | <b></b>          | 1               |               |       |
|            | 用户账单         | 逻辑集群信息<br>逻辑集群ID | 3.      | 逻辑集群名称   | * 所属应用:<br>* 集群模式: | third_app10<br>土宣集畔 | 共享集群<br>加集 群    |            | 意选择一个<br>这里语选择 | ₩ 新增逻辑集群<br>修改时间 | 请输入<br><b>者</b> | ·逻辑集群名称或Applo |       |
|            |              |                  |         |          | * RegionIdList:    | region_com          | Xu末h+及<br>mon X | E71/JX #3, |                | 六子未知             |                 |               |       |
|            |              |                  |         |          | 备注:                | 开源2.4集群             |                 |            |                |                  |                 |               |       |
|            |              |                  |         |          |                    |                     |                 |            |                |                  |                 |               |       |
|            |              |                  | 取消 确认   |          |                    |                     |                 |            |                |                  |                 |               |       |
|            | «            |                  |         |          |                    |                     |                 |            |                |                  |                 |               |       |

如上图所示,填写逻辑集群信息,然后点击确定,即可完成逻辑集群的创建。